## **UIS SERVICE DESK**

# EMAIL & CALENDARS

### How to Book a Conference Room in Outlook

#### PURPOSE:

- How check availability of a conference room in Outlook 2016
- How to book a conference room in Outlook 2016

#### **VERSION SUPPORTED: Outlook 2016**

#### HOW TO CHECK AVAILABILITY OF A CONFERENCE ROOM IN OUTLOOK:

| In Microsoft Outlook Calendar, Select<br><b>Open Calendar &gt; From Room List</b> . | Ie Open   Calendar E-mail   Groups × Calendar   Calendar × Groups ×   Calendar × Calendar Calendar   From Address Book Sh   From From Room List Sh   From Internet From Internet   Create New Blank Calendar From Open Shared Calendar                                                                                                    |
|-------------------------------------------------------------------------------------|----------------------------------------------------------------------------------------------------|
| on rooms to add them to navigation bar<br>on the left.                              | Name     Location     Business Phone     Capacity     Descrip       RM-Lark-244     Roon ^     Roon ^       RM-Hongs-Peak-464     Roon       RM-Middle-502     Roon       RM-Mount-Elbert-414     Roon       RM-Mount-Elbert-414     Roon       RM-Mount-Elbert-414     Roon       RM-Mount-Elbert-414     Roon       RM-Mount-Elbert-414     Roon       RM-North-503     Roon       RM-Pesidents-804     Roon       RM-Regents-699     Roon       RM-Regents-016     Roon       RM-Regents-016     Roon       RM-Spruce-304     Roon       RM-TrainingRoom-256     Roon       RM-Troit-Boulder-Discovery (Vid     Roon       C     > |
|                                                                                     | Rooms ->         RM-South-501; RM-Middle-502; RM-North-503; RM-Spruce-304; RM-Trout-215           OK         Cancel                                                                                                    |

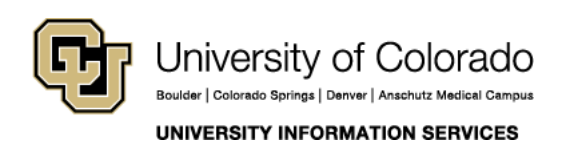

Contact UIS Call: (303) 860-4357 Email: help@cu.edu

## **UIS SERVICE DESK**

## EMAIL & CALENDARS

| Rooms selected will appear and be<br>automatically selected to view schedule.   | <ul> <li>Rooms</li> <li>RM-Mount-Elbert-414</li> <li>RM-Pikes-Peak-402</li> <li>RM-South-501</li> <li>RM-Middle-502</li> <li>RM-North-503</li> <li>RM-Spruce-304</li> <li>RM-Trout-215</li> </ul>                                                                                                    |
|---------------------------------------------------------------------------------|----------------------------------------------------------------------------------------------------|
| Respective room calendars will display all currently scheduled events/meetings. | Image: RM-South-S01 x       Image: RM-South-S01 x       Image: RM-Middle-S02 x       Image: RM-Middle-S02 x       Image: RM-Middle-S03 x         MON       TUE       WED       THU       FRI       MON       TUE       WED       THU       FRI         13       14       15       16       17       13       14       15       16       17         13       14       15       16       17       13       14       15       16       17                                                                                                    |
|                                                                                 | Tal     Co     Pe     Tal     Rej     of     of     Si       Gis     Sai     Bra     Pi     Gis     Soi     Soi     Soi       Roo     Bra     Pi     Gis     Soi     Soi     Soi       Roo     Bra     Pi     Gis     Soi     Soi       Roo     Bra     Pi     Gis     Soi     Soi       Sai     Bra     Pi     Roi     Soi     Soi       Sai     Bra     Pi     Roi     Soi     Soi       Sai     Bra     Pi     Roi     Soi     Soi       Sai     Bra     Pi     Roi     Soi     Soi       Sai     Bra     Pi     Roi     Soi     Soi       Sai     Bra     Pi     Roi     Roi     Soi       Sai     Bra     Pi     Roi     Roi     Roi       Sai     Bra     Pi     Roi     Roi     Roi       Sai     Bra     Pi     Roi     Roi     Roi       Sai     Bra     Pi     Roi     Pi     Pi       Riv     Roi     Pi     Pi     Pi     Pi       Riv     Roi     Pi     Pi     Pi |

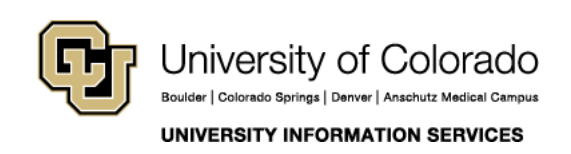

Call: (303) 860-4357 Email: help@cu.edu

## **UIS SERVICE DESK**

## EMAIL & CALENDARS

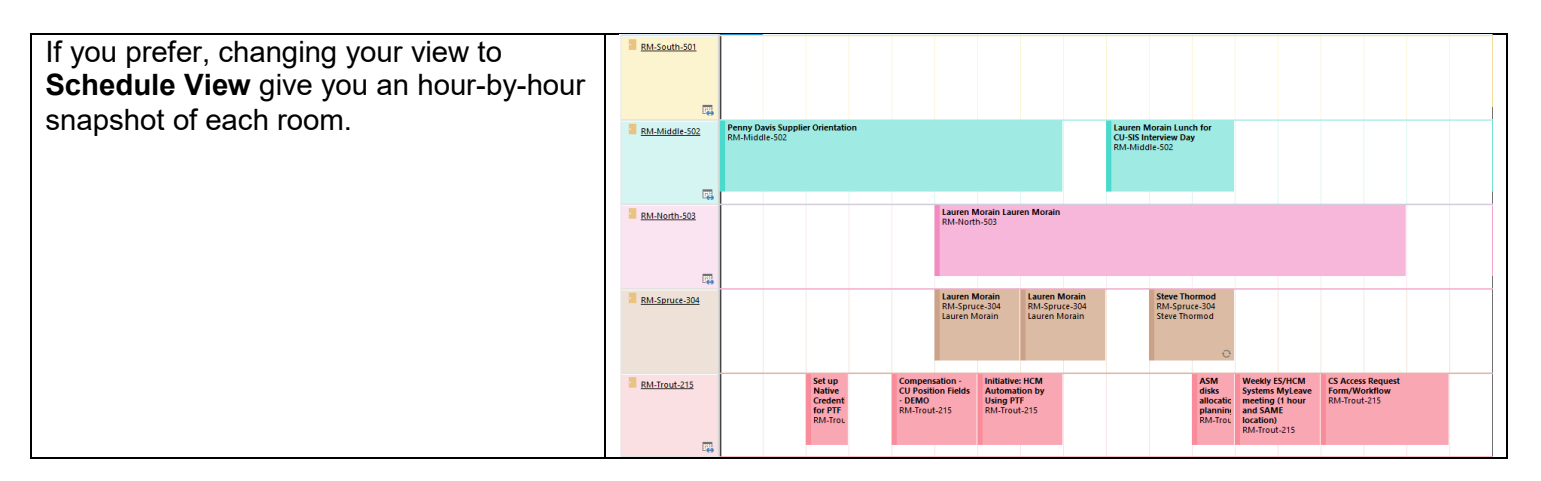

### HOW TO BOOK A CONFERENCE ROOM IN OUTLOOK:

| On the Outlook ribbon, click on <b>New Meeting</b> .                                                                   | File Home Send / Receive Folder View Q Tell me what y                                                                                                    |
|----------------------------------------------------------------------------------------------------|----------------------------------------------------------------------------------------------------|
|                                                                                                    | New     New     New     New     Schedule a Start Instant     New Skype     Today       Appointmen     Meeting *     New     Zoom     Skype Meeting     Go Te                                                                                                    |
| Ensure you have selected your desired room,<br>participants and specified start/end times for the<br>event or meeting. | Calendar       Calendar         Delete       Forward         Actions       Zoom                                                                                                    |
| Click <b>Send</b> .                                                                                                    | You haven't sent this meeting invitation yet.     From shirley.eaves@cu.edu     To     Send     Subject     Room Reservation for "How To" Guides     Location     RM-Spruce-304     Start time     Tue 5/14/2019     Son AM     PO AM     PO A |

The event will be automatically added to your personal calendar. Once your request has been approved, you will receive email notification that it was been added. You then will see the finalized reservation on the room calendar.

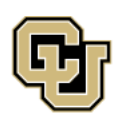

UNIVERSITY INFORMATION SERVICES

Contact UIS Call: (303) 860-4357 Email: help@cu.edu